## VR-OnlineBanking Lastschrifteinzug (z.B. Beiträge)

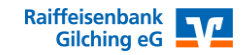

Da Beiträge in der Regel wiederkehrend (z.B. jährlich) eingezogen werden, ist es sinnvoll für diese Einzüge Vorlagen anzulegen. Der Vorteil von Vorlagen ist, dass diese nicht automatisch nach dem Einzug gelöscht werden, sondern für den nächsten Einzug wieder verwendet werden können.

Die Vorlagen werden außerdem mit dem Konto verknüpft, so dass sie bei einem Kassiererwechsel automatisch auch dem Nachfolger zur Verfügung stehen und nicht neu angelegt werden müssen.

In dieser Anleitung wird die Anlage, die Änderung, die Löschung und die Ausführung von Lastschriftvorlagen beschrieben.

Sie können Vorlagen auch aus einer bestehenden Excel-Datei (CSV-Format) einlesen.

Vorgehen:

Vorlagen neu erfassen:

Melden Sie sich auf unserer Homepage <u>https://www.raiba-gilching.de</u> oben rechts bei dem Punkt <u>Online-Banking</u> > OnlineBanking (Firmen-/Privatkunden) mit Ihrem VR-Netkey und Ihrer PIN-Nummer an.

Wählen Sie den Punkt Vorlagen (1) > Lastschriftvorlagen (2) aus. Mit + Neue Vorlage (3) erstellen Sie eine neue Vorlage.

Achten Sie darauf, dass Sie das richtige Konto (4) ausgewählt haben.

| Start | Überweisung | Lastschrift                    | Aufträge<br>1     | Vorlagen | Darlehen | Handel & Depot | UnionDepot | Börse & Märkte | Brokerage Classic |                  |     |          |
|-------|-------------|--------------------------------|-------------------|----------|----------|----------------|------------|----------------|-------------------|------------------|-----|----------|
|       | ר<br>2 ⊻    | Überweisungs<br>Lastschriftvor | vorlagen<br>lagen | I        | .ast     | schrift        | vorla      | gen            | 3                 | 3 + Neue Vortage | : - | Aktionen |
|       |             |                                |                   |          | 4        |                |            |                |                   |                  |     |          |

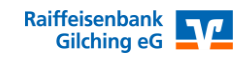

Tragen Sie die Daten in das Formular ein und klicken Sie auf speichern.

| Vorlagenbezeichnung               | Q/70     |                  |              |
|-----------------------------------|----------|------------------|--------------|
| Gläubiger-ID 1                    | 7/35     |                  |              |
| Lastschriftart                    | <b>)</b> |                  |              |
| Zahlungspflichtiger               |          | Details          |              |
| Name - Firma                      |          | Betrag           | EUR          |
| IBAN                              |          | Verwendungszweck | 140/140      |
| Adresse                           |          |                  |              |
| Land                              | ~        |                  |              |
| Mandatsdaten                      |          |                  |              |
| Mandatsreferenz                   |          |                  |              |
| Mandatsreferenz unterschrieben am | ₿        |                  |              |
| Ausführungsart                    | ~        |                  |              |
| ¢                                 |          |                  | Speichern -> |

## Vorlagen ändern:

Änderungen nehmen Sie mit dem 3-Punkte-Button und Bearbeiten vor.

| Muster, Moni<br>Jahresbeitrag | :        |
|-------------------------------|----------|
| Muster, Moni                  |          |
|                               | 1,00 EUR |
| 🗹   Lastschrift               | Vorlage  |

Änderungen an mehreren Vorlagen nehmen Sie vor, indem Sie bei den Lastschriftvorlagen oben rechts auf das 3-Punkt-Menü und Bearbeiten klicken. Danach die gewünschten Vorlagen auswählen und Bearbeiten.

Stand 07/2023

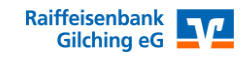

Vorlagen löschen:

Löschungen nehmen Sie mit dem 3-Punkte-Button und Löschen vor.

| Muster, Moni<br>Jahresbeitrag | :        |
|-------------------------------|----------|
| Muster, Moni                  | 1,00 EUR |
| 🗹   Lastschrift               | Vorlage  |

Löschungen an mehreren Vorlagen nehmen Sie vor, indem Sie bei den Lastschriftvorlagen oben rechts auf das 3-Punkt-Menü und Löschen klicken. Danach die gewünschten Vorlagen auswählen und Löschen.

Vorlagen sichern:

Sie können die gespeicherten Vorlagen sichern, indem Sie bei den Lastschriftvorlagen oben rechts auf das 3-Punkte-Menü und vorlagen bearbeiten / exportieren klicken. Danach die gewünschten Vorlagen auswählen und Exportieren. Es wird eine CSV-Datei erstellt, die Sie abspeichern oder mit Excel weiterbearbeiten können.

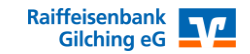

Beitragseinzug durchführen:

Zuerst erzeugen Sie unter Lastschrift – Sammellastschrift einen Sammelauftrag. Dort werden die Vorlagen eingefügt.

Stellen Sie sicher, dass das richtige Konto für die Gutschrift Ihrer Beiträge gewählt ist. Vergeben Sie eine Bezeichnung für diesen Sammler. Diese kann beispielsweise "Beitragseinzug 2023" heißen. Die Bezeichnung dient nur Ihrer Orientierung und erscheint nicht bei der Buchung der Lastschriften. Geben Sie das Fälligkeitsdatum an, zu dem die Buchung erfolgen soll. Wählen Sie als Ausführungsart "wiederholend".

Achtung: "Wiederholend" bedeutet nicht, dass dieser Sammler künftig automatisch jährlich am gewählten Termin ausgeführt wird! Es bedeutet, dass das ausgestellte SEPA-Mandat, auf dem der Einzug basiert, wiederkehrend verwendet wird.

| Start Überweisung Lastschrift Aufträge Vo | rlagen Darlehen Handel & Depot UnionDepot Börse & Märk    | kte Brokerage Classic                     |
|-------------------------------------------|-----------------------------------------------------------|-------------------------------------------|
|                                           |                                                           |                                           |
| L Einzellastschrift                       |                                                           |                                           |
| Basis-Dauerlastschrift                    | Giro DE 7016 9382 0000                                    | EUR                                       |
| Sammellastschrift                         | Online verfügbarer Betrag:<br><b>v Lastschrift-Limite</b> | EUR                                       |
|                                           | Gläubiger-ID *<br>DE: VZZZ                                |                                           |
|                                           | Bezeichnung *<br>Beitragseinzug 2023                      | Lastschriftart<br>Basis-Sammellastschrift |
|                                           | Fällig am *<br>01.08.2023                                 | Ausführungsart * wiederholend             |
|                                           |                                                           | Posten aus Vorlagen<br>hinzufügen         |
|                                           |                                                           | Angelegte<br>Sammellastschriften          |

Klicken Sie anschließend rechts unten auf den Button "Posten aus Vorlagen hinzufügen". In der Folgemaske können Sie entweder links oben das Häkchen setzen, damit alle Vorlagen übernommen werden, oder Sie wählen die benötigten Vorlagen einzeln mit Haken aus.

Unten rechts können Sie mit dem Button "x Vorlagen hinzufügen" die Vorlagen übernehmen.

| ~ | 2 Vorlagen ausgewählt     |                                  |
|---|---------------------------|----------------------------------|
| 2 | 2 von 2 Vorlagen gefunden |                                  |
|   |                           | Sortiert nach: Bezeichnung ↓↑ 두↓ |

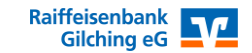

## VR-OnlineBanking Lastschrifteinzug (z.B. Beiträge)

Prüfen Sie in der Zusammenfassung nochmals die Angaben zu Ihrem Beitragseinzug und die enthaltenen Mitglieder.

Falls Sie ein Mitglied von diesem Einzug ausnehmen möchten, klicken Sie auf den 3-Punkte-Button in der Kachel des Mitglieds und dann auf "Löschen". Die zugehörige Vorlage bleibt für weitere Einzüge natürlich erhalten.

## Sammellastschrift Zusammenfassung

| Giro<br>DE 7016 9382 0000                          |                             |                            |                 | EUR             |
|----------------------------------------------------|-----------------------------|----------------------------|-----------------|-----------------|
| Online verfügbarer Betrag:<br>V Lastschrift-Limite |                             |                            |                 | EUR             |
|                                                    |                             |                            |                 |                 |
| Gläubiger-ID *                                     |                             |                            |                 |                 |
| DE 4ZZZ                                            |                             |                            |                 |                 |
| Bezeichnung *                                      |                             | Lastschriftart *           |                 |                 |
| Beitragseinzug 2023                                |                             | Basis-Sammellasts          | schrift         | $\sim$          |
|                                                    |                             |                            |                 |                 |
| Fällig am *                                        |                             | Ausführungsart *           |                 |                 |
| 01.08.2023                                         | Ē                           | wiederholend               |                 | $\sim$          |
| ? Posten                                           |                             |                            | 2,00 EUR        | Q Ø ₹↓          |
| Muster, Moni                                       | <b>1,00</b> EUR             | Tester, Tine               |                 | <b>1,00</b> EUR |
| Jahresbeitrag                                      | :                           | Jahresbeitrag              |                 | :               |
|                                                    | Po                          | sten aus Vorlagen hinzufüç | jen Neuen P     | osten erfassen  |
| Auftrag löschen Ang                                | gelegte Sammellastschriften | Entwurf                    | Überpi<br>Beauf | rüfen &         |

Klicken Sie zur Ausführung des Einzugs auf "Überprüfen & Beauftragen"

Prüfen Sie in Ihrem jeweiligen TAN-Verfahren nochmals die Angaben zu diesem Auftrag, bevor Sie die Sammellastschrift mit der TAN-Nummer freigeben.

Anschließend wird die erfolgreiche Erfassung Ihrer Sammellastschrift bestätigt. Die Gutschrift auf Ihrem Konto und die Belastung der Mitglieder erfolgt zu dem von Ihnen gewählten Termin.

Dort können Sie auch über den Button "Beleg speichern" eine Übersichtsliste zu den einzelnen Zahlungen speichern bzw. ausdrucken.

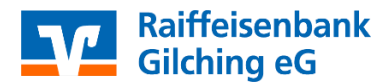

Stand 07/2023